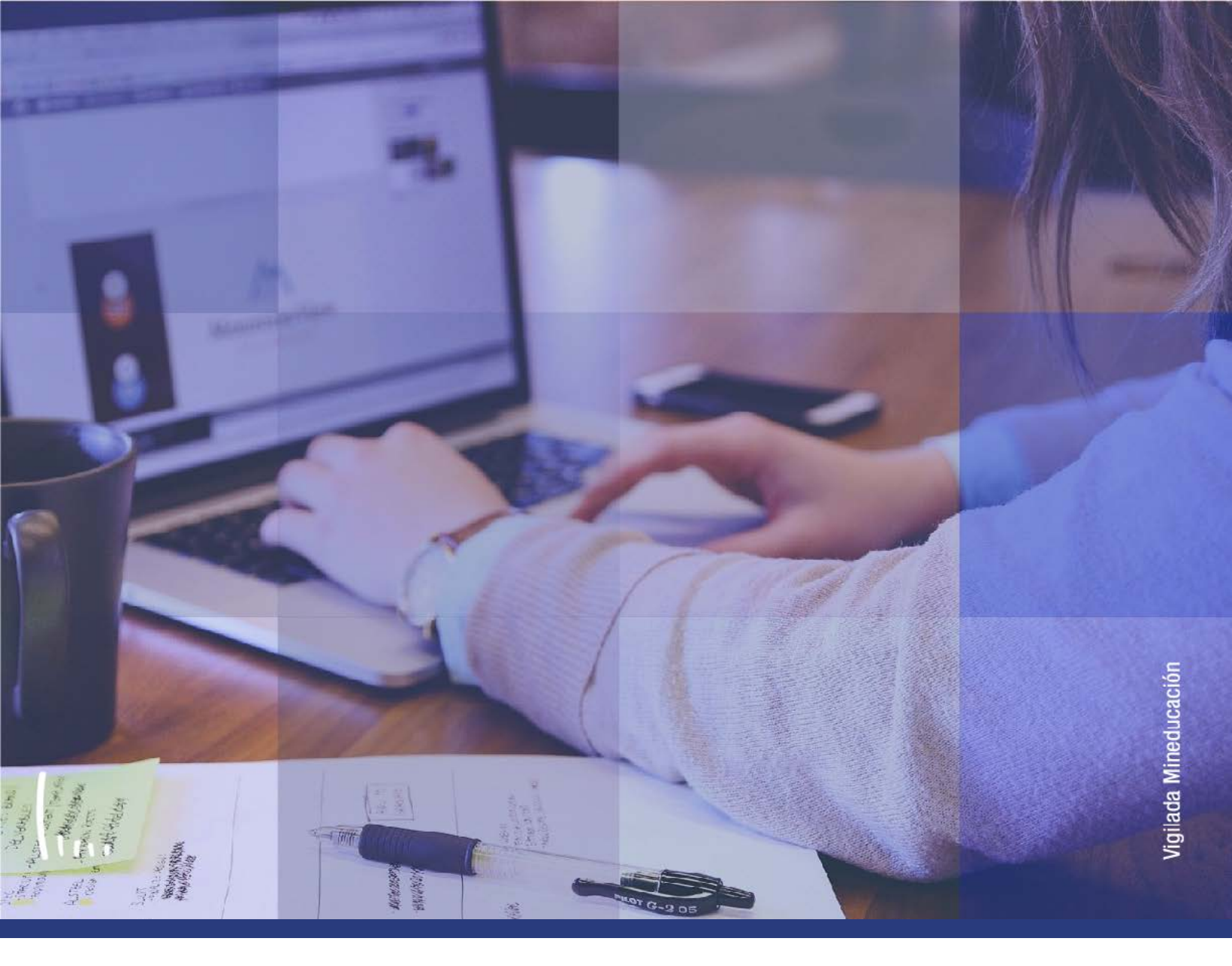

## Instructivo Indicadores de Servicios activos

Administrativos | Epik

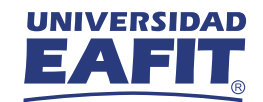

| Descripción de la funcionalidad                   | 3 |
|---------------------------------------------------|---|
| Paso a paso de la funcionalidad                   | 4 |
| >>> Activar a un estudiante a grupos de alumnos   | 5 |
| >>> Inactivar a un estudiante a grupos de alumnos | 7 |

2

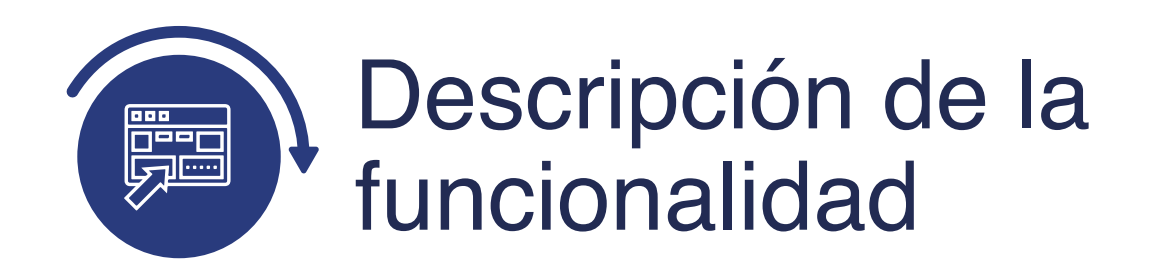

La funcionalidad de Indicadores Servicio Activos, permite revisar los indicadores de servicio (deudas por morosidad o documento de admisión) que tengan aplicados los estudiantes, si estos indicadores son negativos, limitan la inscripción de asignaturas a través del autoservicio.

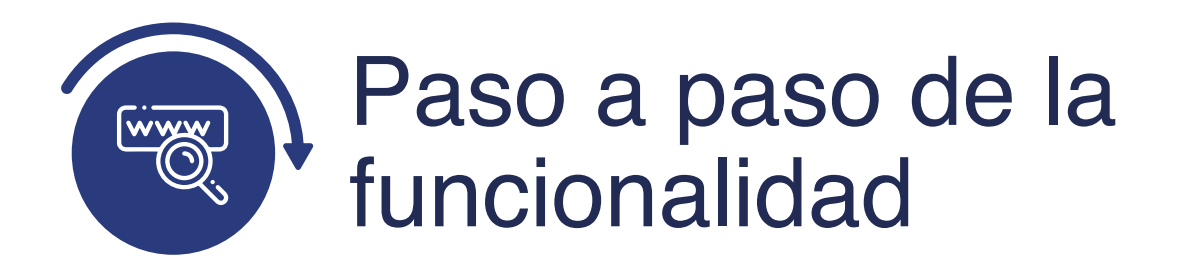

Ingresa al sistema Epik EAFIT con el usuario y contraseña de la Universidad, en el siguiente enlace: **https://www.eafit.edu.co/epik**. Luego, busca en la parte superior izquierda la siguiente ruta:

| Ruta:            | Menú<br>Principal del                                                                                                    | munidad<br>Campus                                                                                    | Indicadores<br>> Servicio<br>(Alumno)                                                                                                    | Indica<br>Serv<br>Acti      | dores<br>icio<br>vos             |
|------------------|----------------------------------------------------------------------------------------------------|----------------------------------------------------------------------------------------------------|----------------------------------------------------------------------------------------------------|-----------------------------|----------------------------------|
| O O<br>Favoritos | Menú Principal                                                                                                    |                                                                                                    |                                                                                                    | inicio                      | Desconex                         |
| E                | Autoservicio                                                                                                    | ()<br>()<br>()<br>()<br>()<br>()<br>()<br>()<br>()<br>()<br>()<br>()<br>()<br>(                      |                                                                                                    | Añadir a<br>Personalizar    | a 🗸 😥<br>Nave<br>Contenido   For |
| Menú             | <ul> <li>Evaluación Docente</li> <li>Notificaciones EAFIT</li> <li>Comunidad del Car</li> <li>Admisión de Alumn</li> <li>Registros e Inscripc</li> <li>Gestión Curricular</li> <li>Finanzas del Alumn</li> <li>Orientación Académ</li> <li>Gestión de Contribu</li> <li>Definición de Objete</li> <li>Definición de SACR</li> <li>Componentes de Emp</li> <li>Localización</li> </ul> | Información<br>Información<br>Listas de Co<br>Comentario<br>Indicadores<br>Sistema Ge<br>Centro Trab | a Personal<br>a Personal de Alumno<br>ontrol<br>s<br>de Servicio<br>Servicio<br>Servicio<br>Indicadore<br>estión de<br>Liberación<br>bajo Gestión Tareas | es Servicio Activ<br>Masiva | OS                               |

Al ingresar a la ruta indicada se presentan la opción de **Buscar un Valor**.

|                                                                           | AD                  |                        |             |                           |  | 011100 |
|---------------------------------------------------------------------------|---------------------|------------------------|-------------|---------------------------|--|--------|
|                                                                           |                     |                        |             |                           |  |        |
|                                                                           | -                   |                        |             |                           |  |        |
|                                                                           |                     |                        |             |                           |  |        |
| ndicadores Ser                                                            | vicio Activos       |                        |             |                           |  |        |
| etroduzeo los dotos                                                       | aus topas u pulso P | useer Deie les compes  | on blongs n | obtanar tadas las valares |  |        |
| htroduzca los datos (                                                     | que tenga y puise B | uscar. Deje los campos | en blanco p | obtener todos los valores |  |        |
| Duran was Malar                                                           |                     |                        |             |                           |  |        |
| Buscar un valor                                                           |                     |                        |             |                           |  |        |
| V Criterios de Bi                                                         | úsqueda             |                        |             |                           |  |        |
|                                                                           |                     |                        |             |                           |  |        |
|                                                                           |                     |                        |             |                           |  |        |
| ID: I                                                                     | Comienza por 🗸 🗌    |                        | 0           |                           |  |        |
| ID:                                                                       | Comienza por 🗸      |                        | <b>Q</b>    | 1                         |  |        |
| ID: (<br>Grado Académico: =                                               | Comienza por V      |                        | ]a<br>      | ]                         |  |        |
| ID:<br>Grado Académico:                                                   | Comienza por V      |                        | <u>`</u>    | ]                         |  |        |
| ID: (C<br>Grado Académico:<br>Doc Identidad: (C<br>ID Campus: (C          | Comienza por V      |                        | <b>`</b>    | ]                         |  |        |
| ID: Grado Académico: E<br>Doc Identidad: G<br>ID Campus: G<br>Apellido. G | Comienza por V      |                        | <b>`</b>    | ]                         |  |        |

Para **Buscar un valor**, se debe diligenciar al menos uno de los criterios de búsqueda, para ello se puede buscar de la siguiente manera:

- Diligencia o selecciona en el icono 🛛 🔍 el dato del campo **"ID"**.
- Selecciona en la lista desplegable el grado académico al cual pertenece el estudiante.
- Si no se tiene el **ID del estudiante**, se puede realizar la búsqueda con el **Doc Identidad.**
- Diligencia el **ID Campus del estudiante** (si se tiene), para así poder realizar la búsqueda
- En el campo **Apellido**, se pueden diligenciar los apellidos del estudiante o uno de los apellidos acompañado del carácter especial % para realizar la búsqueda.
- En el campo **Nombre**, se pueden diligenciar los nombres del estudiante o uno de los nombres acompañado del carácter especial % para realizar la búsqueda.

- Da clic en el botón "Buscar"
- Da clic en el botón **"Borrar"**, cuando requiera eliminar todos los datos ingresados en el filtro.

A continuación, se muestra una imagen en la cual se estableció un criterio de búsqueda:

| D O                     | 0                              | -                                    |                                                           |                               |
|-------------------------|--------------------------------|--------------------------------------|-----------------------------------------------------------|-------------------------------|
| avoritos 🗢 🛛 M          | ani) Principal 🛪 💦 Co          | munidad del Campos 👘 👘 Indici        | adores Servicio (Alumno) 😙 🚿 Indicadores Servicio Activos | 🔭 Inicio 🛛 De                 |
|                         |                                |                                      |                                                           | Añadir a 🤝                    |
| ndicadores Se           | rvicio Activos                 |                                      |                                                           |                               |
| troduzca los dato       | s que tenga y pulse Buscar. I  | Deja los campos en blanco p/obtene   | ar todos los valores                                      |                               |
| Buscar un Valor         |                                |                                      |                                                           |                               |
| Criterios de l          | Büsqueda                       |                                      |                                                           |                               |
| 1                       | Comienza por ¥                 | 0                                    |                                                           |                               |
| rado Académico:         | = V Preorad                    | 0 V                                  |                                                           |                               |
| oc Identidad:           | Comienza por ~                 | 1                                    |                                                           |                               |
| Campus:                 | Comienza por V                 |                                      |                                                           |                               |
| pellido                 | Comienza por 🗸                 |                                      |                                                           |                               |
| ombre.                  | Comienza por 👻                 |                                      |                                                           |                               |
| J Mayús/Minús<br>Buscar | Borrar Búsqueda Básica         | a 📓 Guardar Criterios Búsqueda       |                                                           |                               |
| esultados Bús           | queda                          |                                      |                                                           |                               |
| ólo se pueden mo        | strar los 300 primeros result: | ados.                                |                                                           |                               |
| er Todo                 |                                |                                      |                                                           | Primero 🛞 1-100 de 300 🛞 Últi |
| Gradu                   | Académico Documento Identi     | idad - País Descripción Corta Doc ID | Documento ID Fecha Nacimiento Género Nombre               | ID Campus Apellido Nombre     |
| Pregr                   | ado COL                        | CedExtranj                           | 01/10/19 Mujer                                            |                               |
| Pregr                   | ado COL                        | CédulaCiud                           | 01/06/19 Mujer                                            |                               |

Una vez se da clic en el estudiante al cual se le va a verificar si tiene algún indicador de servicio activo, el sistema muestra la pantalla **"Gestión Indicador Servicio".** 

| voritos Menú Principal                 | Comunidad del Campus | > Indicadores Servici | o (Alumno) 🍸 👌 Indicad | lores Servicio Activos | 😭 Inic        |
|----------------------------------------|----------------------|-----------------------|------------------------|------------------------|---------------|
|                                        |                      |                       |                        |                        | Añ            |
|                                        |                      |                       |                        | Idioma Datos: Español  | V Nueva Venta |
| Gestión Indicadores Serv               | icio                 |                       |                        |                        |               |
|                                        |                      |                       |                        |                        |               |
| Mostrar Efecto Todos                   | → Institución Uni    | versidad EAFIT        | ~                      | Addition C.            |               |
|                                        |                      |                       |                        | Actualizar •           |               |
| Añadir Indicador Servicio              |                      |                       |                        |                        |               |
| No hay indicadores servicio para crite | rios seleccionados.  |                       |                        |                        |               |
| + Añadir Indicador Servicio            |                      |                       |                        |                        |               |
|                                        |                      |                       |                        |                        |               |
|                                        |                      |                       |                        |                        |               |
|                                        |                      |                       |                        |                        |               |

Si el estudiante seleccionado no tiene ningún indicador de servicio activo, en la sección **Resumen Indicador Servicio**, se encontrará un mensaje que indica "No hay indicadores servicio para criterios seleccionados."

| Gestión Indicadores Servicio<br>Mostrar Efecto Todos ✓ Institución Universidad EAFIT ✓ Actualizar ♥<br>Añadir Indicador Servicio                                                           | Idioma Datos: Español ♥ Nueva ve       |
|----------------------------------------------------------------------------------------------------|----------------------------------------|
| Gestión Indicadores Servicio         Mostrar       Efecto Todos         Mostrar       Efecto Todos         Institución Universidad EAFIT       ✓         Añadir Indicador Servicio       — | Actualizar 🗘                           |
| Mostrar Efecto Todos V Institución Universidad EAFIT V Actualizar 🗘                                                                                                    | Actualizar 🗘                           |
| Mostrar Efecto Todos V Institución Universidad EAFIT V Actualizar 4                                                                                                    | Actualizar 🍫                           |
| Mostrar Efecto Todos V Institución Universidad EAFIT V Actualizar 🗘                                                                                                    | Actualizar 🗘                           |
| Mostrar Efecto Todos VInstitución Universidad EAFIT VActualizar 🗘                                                                                                    | Actualizar 🗘                           |
| Actualizar 🖓                                                                                                    | Actualizar 🗘                           |
| + Añadir Indicador Servicio                                                                                                    |                                        |
| + Anadir Indicador Servicio                                                                                                    |                                        |
|                                                                                                    |                                        |
| Resumen Indicador Servicio Personalizar   Buscar   Ver Todo   🔄   🙀 Primero 🐠                                                                                                    | 🔊   🔣 Primero 🕢 1 de 1 🕟 Últim         |
| Código Descripción Motivo Institución Ccl Lvo Inicio Fin Ciclo Descripción Fin Fecha Inicial                                                                                               | cripción Fin Fecha Inicial Fecha Final |
| MOR Morosidad No pago EAFIT 0000 Inic Ciclo 12/11/2020                                                                                                    | 40/44/0000                             |
|                                                                                                    | 12/11/2020                             |
|                                                                                                    | 12/11/2020                             |
| + Añadir Indicador Servicio                                                                                                    | 12/11/2020                             |
| Añadir Indicador Servicio                                                                                                    | 12/11/2020                             |

En caso que el estudiante seleccionado tenga algún indicador de servicio activo, en la sección **Resumen Indicador Servicio**, se mostrará la información relacionada sobre el mismo de la siguiente manera:

- Código
- Descripción código
- Descripción Motivo
- Institución
- Ccl Lvo Inicio
- Descripción Inicio Ciclo
- Fin Ciclo
- Descripción Fin Ciclo
- Fecha Inicial
- Fecha Final

En caso que se requiera añadir un nuevo Indicador Servicio al estudiante, se debe dar clic en el icono 🕂 y el sistema habilita la pantalla de **"Indicador Añadir Servicio".** 

| UNIVERSIDAD                                                               | alumno) Servicio Activos |
|---------------------------------------------------------------------------|--------------------------|
| EAFIT                                                                     |                          |
|                                                                           | Idioma Datos: Español 🗸  |
|                                                                           |                          |
| Indicador Añadir Servicio                                                 |                          |
| *Institución EAFIT Q Universidad EAFIT                                    |                          |
| *Cd Indicador Servicio                                                    |                          |
| *Motivo                                                                   |                          |
| Descripción                                                               |                          |
|                                                                           |                          |
| Efecto                                                                    |                          |
| Periodo Efectivo                                                          |                          |
| Ccl Lvo Inicio                                                            | Fin Ciclo Q              |
| Fecha Inicial 🔀                                                           | Fecha Final 🔢            |
| Detalles Asignación                                                       |                          |
| *Departamento                                                             |                          |
| Referencia                                                                |                          |
| Importe 0,00 N                                                            | Noneda COP Q             |
| Información Contacto                                                      |                          |
| ID Contacto Q Persona Co                                                  | ontacto                  |
| ID Rpble Asignación 1000000017                                            | le Asig NUO,SUN          |
| Comentarios                                                               |                          |
|                                                                           |                          |
|                                                                           |                          |
| 2000 caracteres restantes                                                 |                          |
| Servicios Afectados                                                       |                          |
| No hay efectos asociados al código de indicador de servicio seleccionado. |                          |
| Fecha/Hora Indic Servicio 13/04/2021 7:53:59PM                            |                          |
| ID Usuario EAF_FO_ANA_PROGRAMA NUO,                                       | SUN                      |
| Aceptar Cancelar Aplicar                                                  |                          |

Para añadir un nuevo indicador de servicio al estudiante, se deben diligenciar los siguientes campos:

- **Institución:** en el campo Institución debes seleccionar siempre Universidad EAFIT.
- **Cd Indicador Servicio:** en este campo debes seleccionar el Indicador que se le va a asignar al estudiante.
- **Motivo:** en este campo debes seleccionar la razón por la cual se va asignar el Indicador de Servicio.
- **Descripción:** en este campo aparece automáticamente la descripción dada al Indicador de Servicio.
- **Efecto:** en este campo el sistema muestra si el indicador seleccionado es negativo o positivo.

## Sección Período Efectivo

- **Ccl Lvo Inicio:** elige el ciclo lectivo para el cual aplica el indicador de servicio.
- **Fin Ciclo:** elige el ciclo lectivo en el cual finaliza el plazo para gestionar el indicador de servicio.
- **Fecha Inicial y Fecha Fin:** en estos campos se ingresan las fechas en las cuales va estar vigente el Indicador de Servicio. (Algunos indicadores de servicio negativos, puede generar bloqueos para futuras matrículas)

## Sección Detalles Asignación

- **Departamento:** en este campo se indica el departamento o área al cual pertenece el Indicador de Servicio.
- **Referencia:** en este campo se puede ingresar de forma específica la oficina que asigna el indicador.

- **Importe:** este no aplica para la Universidad EAFIT, por tanto, no hay necesidad de ingresar un valor.
- **Moneda:** este no aplica para la Universidad EAFIT, por tanto, no hay necesidad de ingresar un valor.

## Sección Información Contacto

- **ID Contacto y Persona Contacto:** este campo se diligencia con los datos de la persona que puede contactar el estudiante para la gestión del indicador.
- **ID Rpble Asignación y Rpble Asig:** estos campos ya vienen diligenciados con los datos del estudiante al cual se le está asignando el Indicador de Servicio.
- **Comentarios:** en este campo se pueden agregar comentarios relevantes en caso de ser necesario.
- **Sección Servicios Afectados:** en este campo el sistema trae la información en la que se indica si este tiene algún servicio académico asociado y el cual se pueda ver afectado por este Indicador de Servicio.

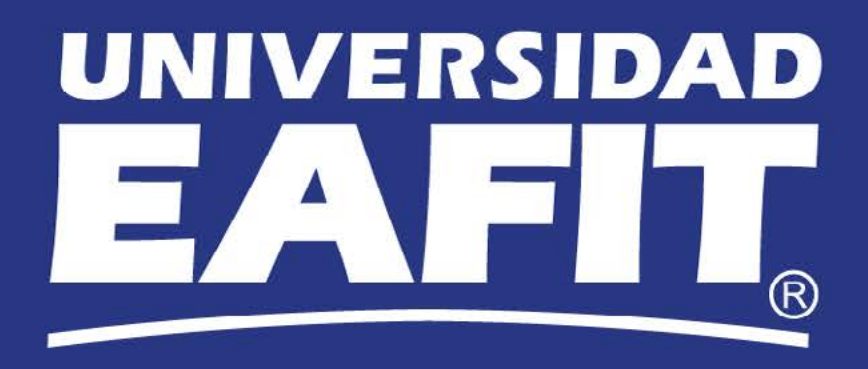